## Manuale d'uso delle aule 1, 2, 3 e 4

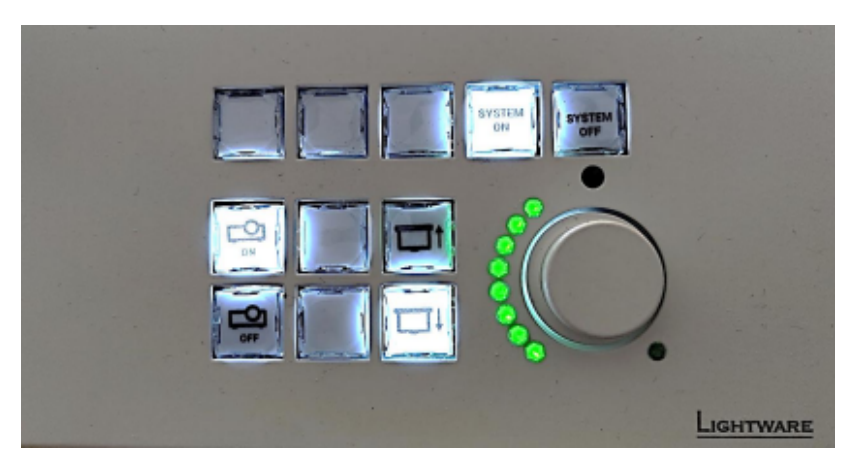

Premendo il pulsante **"System On"**, verrà fatto scendere il telo di proiezione e verrà acceso il videoproiettore di sala. <u>Attendere 30 secondi per la discesa del telo e l'accensione del videoproiettore.</u>

Premendo il pulsante **"System Off"**, verrà fatto salire il telo di proiezione e verrà spento il videoproiettore di sala. **ATTENZIONE:** 

<u>Per una corretta riaccensione del videoproiettore</u> di sala, fare risalite completamente il telo di proiezione e attendere 1 minuto, premere nuovamente il pulsante "System On" per riattivare il sistema multimediale.

## Descrizione funzione dei pulsanti pannello di controllo:

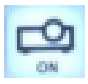

Premendo il pulsante con il simbolo "proiettore on" verrà acceso il videoproiettore di sala.

| -   |
|-----|
|     |
|     |
|     |
|     |
| OFF |
|     |

Premendo il pulsante con il simbolo "proiettore off" verrà spento il videoproiettore di sala.

| <br> |   |   |   |  |
|------|---|---|---|--|
| T    | - | 1 | ŧ |  |

Premendo il pulsante con il simbolo "**freccia in alto**" verrà fatto salire il telo di proiezione e verrà <u>attivato il mute</u> video sul videoproiettore.

(Attenzione il proiettore è ancora acceso, questa funzione è utile per alternare rapidamente la proiezione e l'utilizzo della lavagna)

| <br>_ | _ | _ | _ | _ |   |
|-------|---|---|---|---|---|
| -     | - | - | - |   | l |
|       |   |   |   |   |   |
|       | _ | _ |   |   |   |
| -     | - | - |   |   | ľ |

Premendo il pulsante con il simbolo "**freccia in basso**" verrà fatto scendere il telo di proiezione e verrà disattivato il mute video sul videoproiettore riprendendo così la videoproiezione.

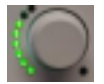

Ruotando il pulsante andremo a regolare il volume di sala. Girandolo in senso orario, andremo ad alzare il volume di sala; Girandolo in senso anti-orario andremo ad abbassare il volume di sala.

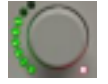

Premendo il pulsante andremo ad abilitare il "Mute Audio master" in sala. Il mute audio master attivo ci è segnalato tramite spia Led rossa accesa posta in basso a destra del pulsante. Se ripremuto il pulsante, la spia verrà spenta e in sala il volume di sala verrà riabilitato.

## UTILIZZO DEL BOX TAVOLO

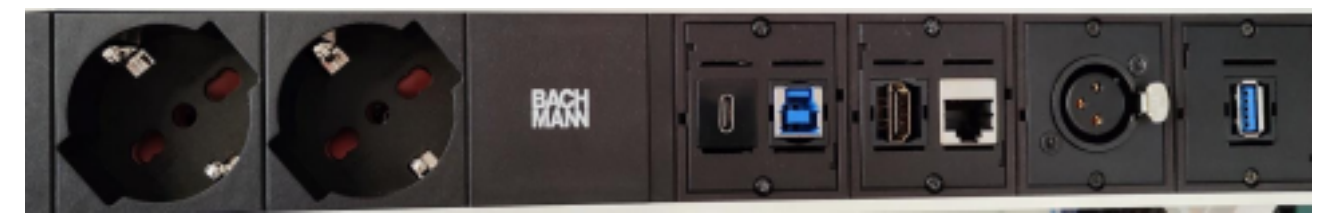

|   | Per effettuare una proiezione in sala, occorre collegare il cavo hdmi dal box tavolo al pc di sala o pc personale.                                                                                                    |
|---|----------------------------------------------------------------------------------------------------|
|   | Per acquisire le periferiche Audio microfoniche di sala e per diffondere l'audio del pc negli<br>altoparlanti di sala, occorre collegare il cavo usb A/B 3.0 (colore blu) al pc di sala o personale.<br>Dopo aver collegato il cavo, andiamo a selezionare sul pc di sala o personale nelle impostazioni Audio la<br>sorgente "USB AUDIO CODEX". |
| Ŧ | Per collegarsi ad internet tramite cavo lan, collegare il cavo lan dal box tavolo al pc personale. Il pc di<br>aula è gia connesso ad internet.                                                                                                    |
| 0 | Collegare il pc di aula al box typo C per effettuare la proiezione audio video in sala.                                                                                                    |
|   | è possibile collegare una pendrive al box tavolo per condividere file sul pc di aula tramite porta usb A.                                                                                                    |